## Com accedir a Olimfit de forma gratuïta?

- 1. Entra a la web: *https://olimfit.com/club-natacio-catalunya-cnc/*
- 2. Ves a "Accede Gratis", a la part superior dreta de la pantalla
- 3. Ves a "Activar gratis el plan"

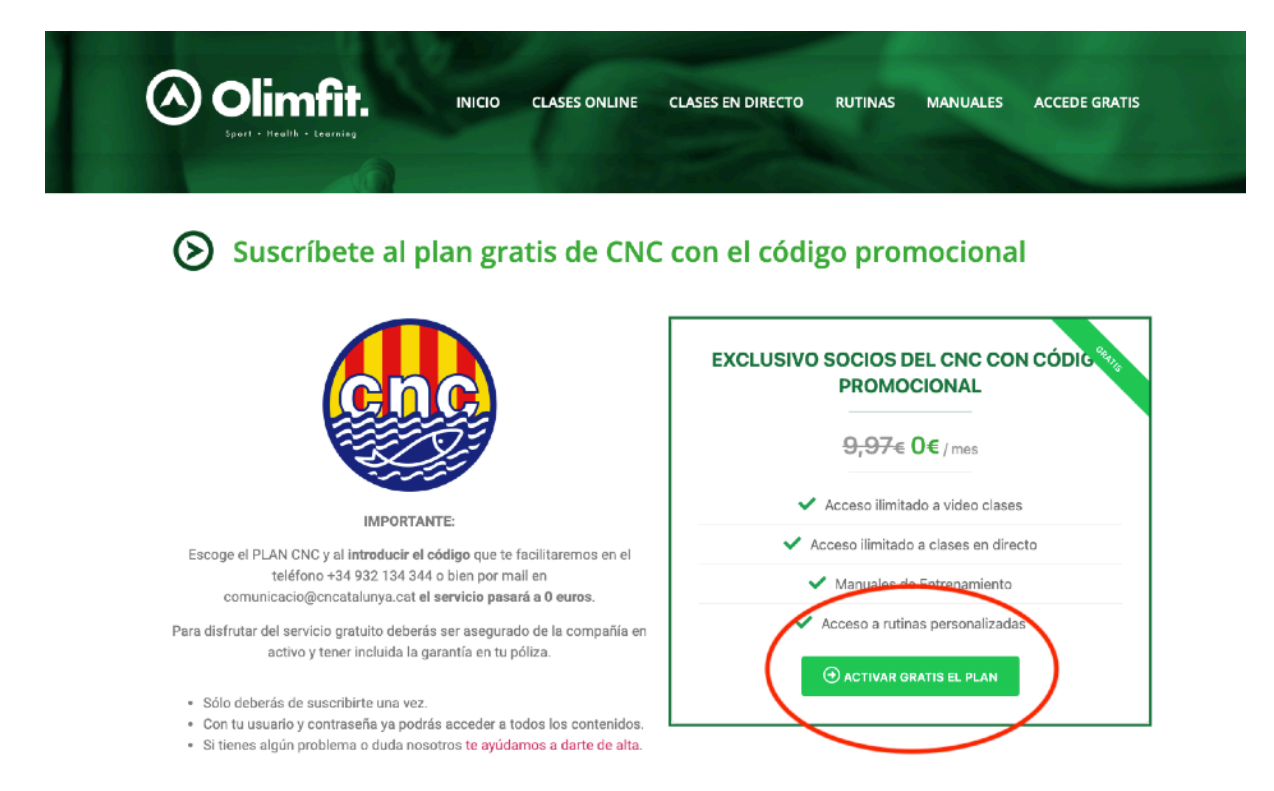

4. Fes clic al botó vermell: "**Aún no tienes cuenta?**" i fes la inscripció. Accepta la política de privacitat.

5. Una vegada registrat veuràs que apareix un preu. **Has de saber, que NO t'estas subscrivint a cap lloc de pagament. Per tant, no facis cas de l'import,** ja que quan introdueixis el codi promocional serà 0 euros i no hauràs ni de posar les dades de la targeta.

| Club Natació Catalunya (100% GRATIS al aplicar un cupó descompte) $x1 = 9.97 \in x$ 1 | -1 +1              |
|---------------------------------------------------------------------------------------|--------------------|
| 9.97 €                                                                                | $\frown$           |
|                                                                                       | CÓDIGO PROMOCIONAL |
| todo de pago<br>∃ Tarjeta de crédito S€PA <i>SOFORT</i>                               | $\smile$           |
| étodo de pago<br>■ Tarjeta de crédito S€PA <i>SOFORT</i><br>Número de tarjeta         | MM/AA CVC          |
|                                                                                       | MM/AA CVC          |

6. Fes clic a "**Código promocional**". Inserteix el codi: **CNCatalunya-GymOnline** i fes clic a "enviar"

7. Una vegada aparegui el cost de 0,00 euros, fes clic a "**validar mi cesta**". Fes clic a "**continuar**".

8. Felicitats! Ja tens accés a totes les classes!!! Fes clic a "ver todos los servicios" per veure els entrenaments.

A entrenar!

PD: Només cal que et registris una vegada. Si intentes posar el codi quan ja has fet aquest procés, et donarà error, perquè ja tens un compte creat.

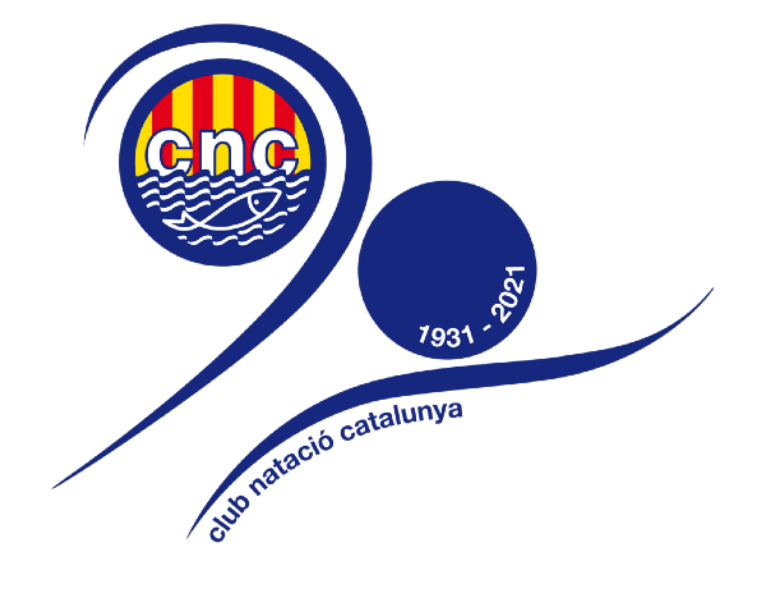